## **CREDENZIALI PER ACCESSO AL SISTEMA DI INTERSCAMBIO "FatturaPA"**

Per accedere a FatturaPA occorre alternativamente:

 essere nominato Amministratore degli Incaricati da parte del rappresentante legale dell'ente/società; si vedano al riguardo le informazioni presenti il seguente link:

http://sdi.fatturapa.gov.it/SdI2FatturaPAWeb/AccediAlServizioAction.do?pagi na=richieste\_gestori;

- avere il ruolo di Gestore degli incaricati in ambito Entratel per l'ente o la società: con tale ruolo si è <u>automaticamente</u> riconosciuti come Amministratore degli Incaricati anche nell'ambiente FatturaPA e quindi non serve chiedere ulteriori abilitazioni;
- **3.** essere nominato **Incaricato** dall'Amministratore degli Incaricati; quest'ultimo può nominare gli Incaricati utilizzando la funzionalità *"Gestire gli incaricati"* (vedi istruzioni in fondo).

Per poter essere nominati Amministratore degli Incaricati o Incaricato è necessario prima avere l'abilitazione a titolo personale a Fisconline (per abilitarsi on line si può accedere al seguente indirizzo https://telematici.agenziaentrate.gov.it/Abilitazione/Fisconline.jsp).

Gli Amministratori degli Incaricati e gli Incaricati sono autorizzati alla visualizzazione dei dati relativi alle fatture ricevute o trasmesse relative al soggetto giuridico di cui si è delegati.

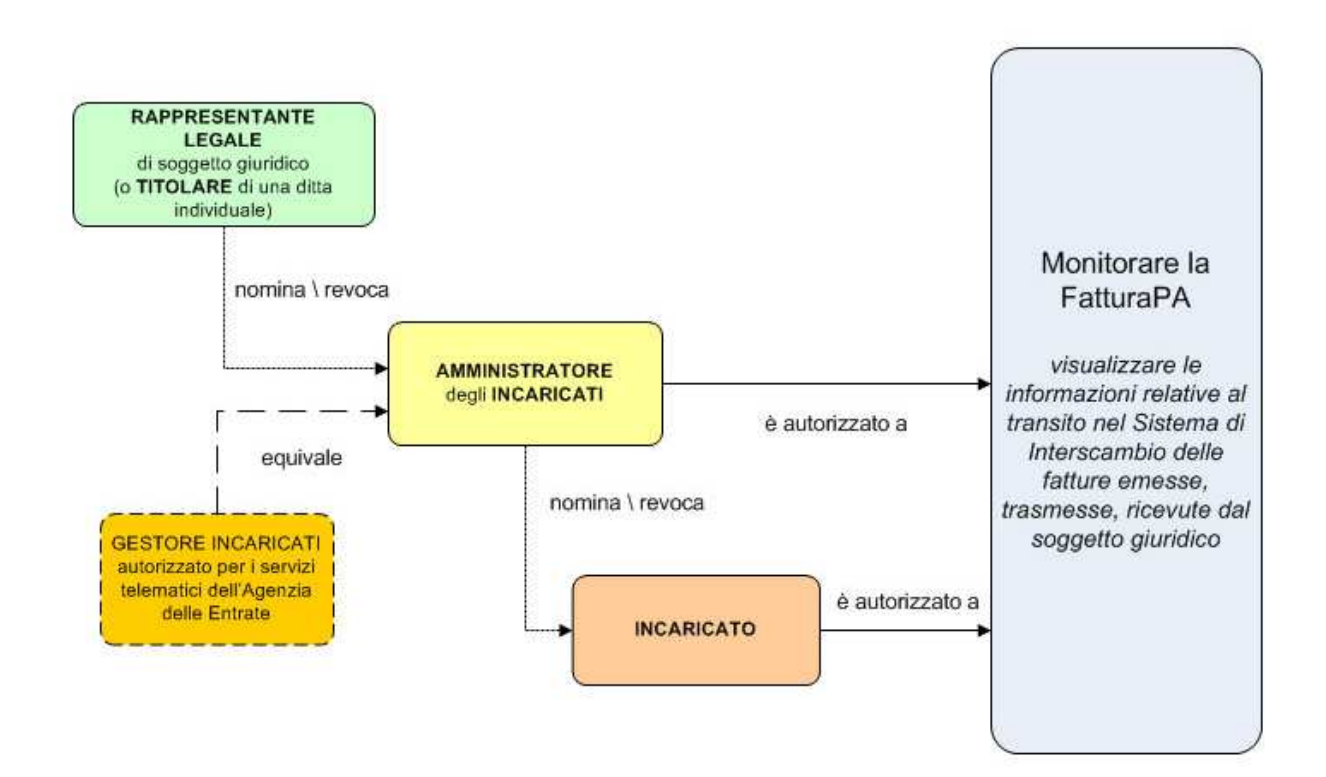

Per accedere al servizio di monitoraggio delle fatture elettroniche bisogna prima di tutto accedere al seguente indirizzo:

http://www.fatturapa.gov.it/export/fatturazione/it/index.htm.

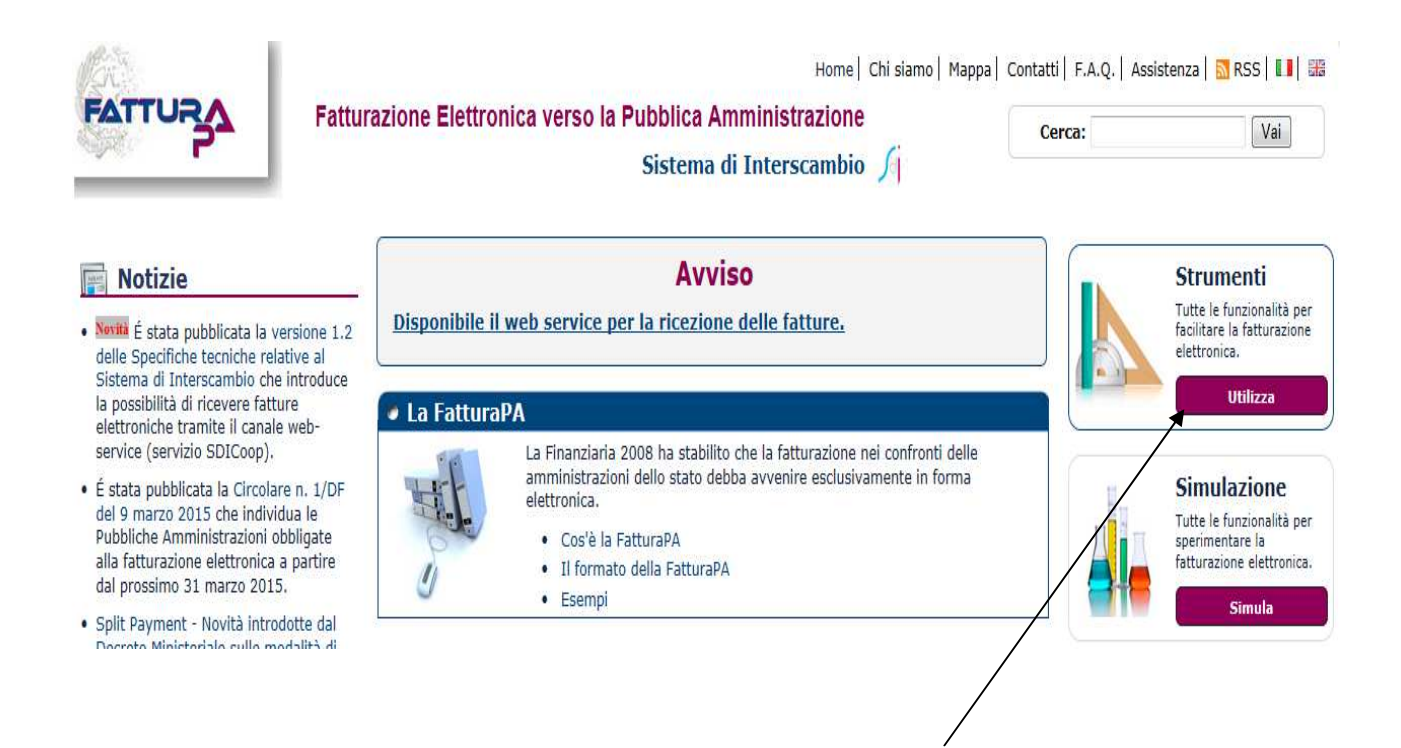

Cliccare su "Utilizza" per accedere al servizio.

A questo punto accedere alla funzione "Monitorare la FatturaPA":

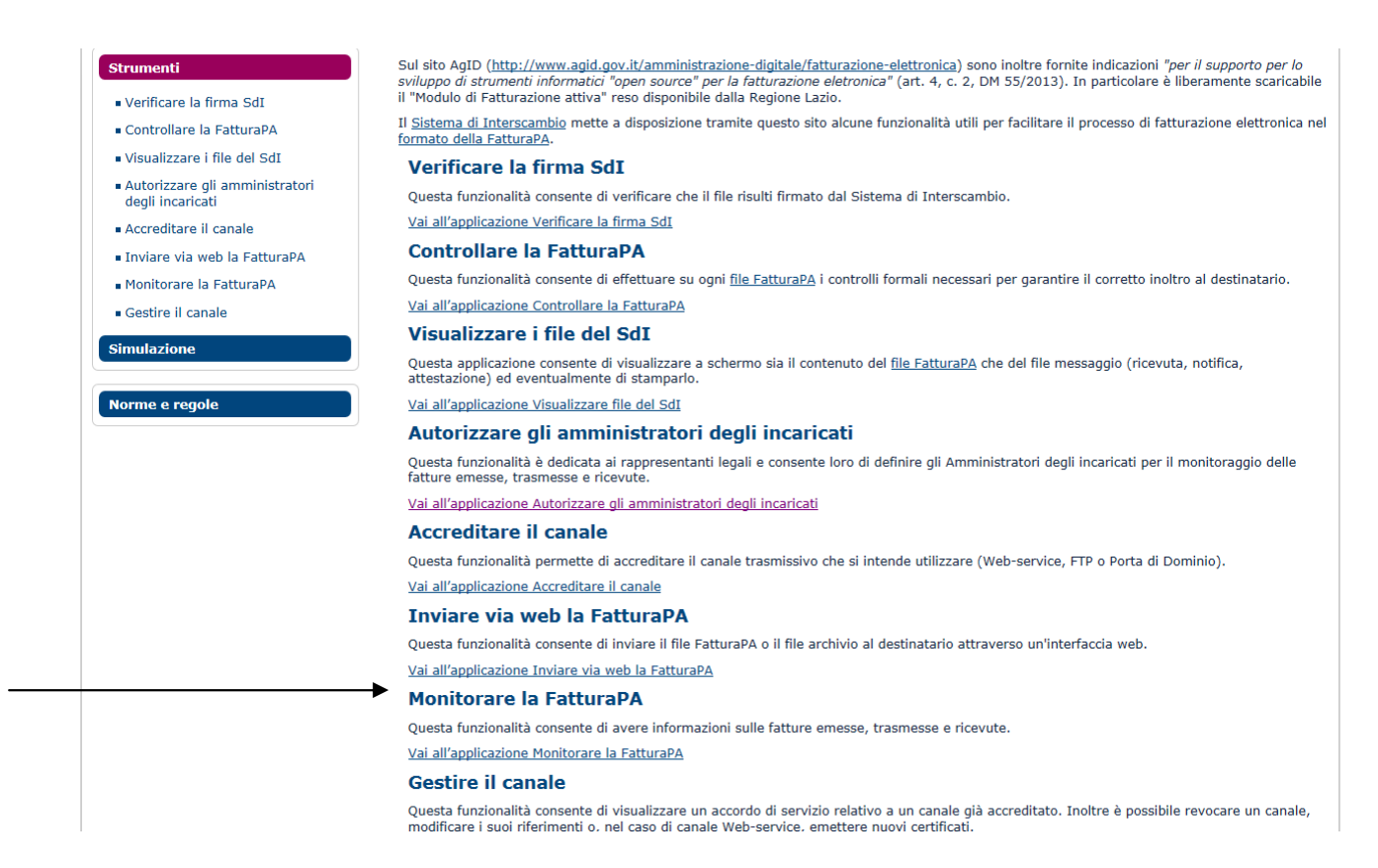

## Verranno chieste le credenziali Fisconline (codice fiscale personale e password):

| Home   Chi siamo   Mappa   Contatti   F.A.Q.   Assistenza                                                                                                    |       |
|----------------------------------------------------------------------------------------------------|-------|
| La FatturaPA Il Sistema di Interscambio Come fare Ti trovi in: Home - Login Per accedere a questa funzionalità è necessario autenticarsi utilizzando credenziali Entratel/Fisconline oppure una Carta Nazionale Servizi precedentemente abilitata ai servizi telematici dell'Agenzia delle Entrate.                                                                                               | (CNS) |
| Strumenti     Utente:       Simulazione     Password:       Norme e regole     Accordi                                                                                                    |       |
| Accesso con Carta Nazionale dei Servizi (consentito solo con CNS inserita)<br><u>Come ottenere le credenziali Entratel/Fisconline (sito dell'Agenzia delle Entrate)</u><br><u>Come ottenere una Carta Nazionale dei Servizi (sito del Progetto CNS)</u><br>Per abilitare la CNS ai servizi telematici consultare l'annosita pagina sul sito dell'Agenzia delle Entrate: Accesso tramite Smartcard |       |

Una volta effettuato il login con le proprie credenziali Fisconline occorre in primo luogo scegliere il soggetto per il quale si vogliono monitorare le fatture scegliendo il relativo codice fiscale e cliccando sul tasto "**Associa**" (vengono presentati infatti sia il codice fiscale personale che il codice fiscale dell'ente o della società per i quali si è abilitati):

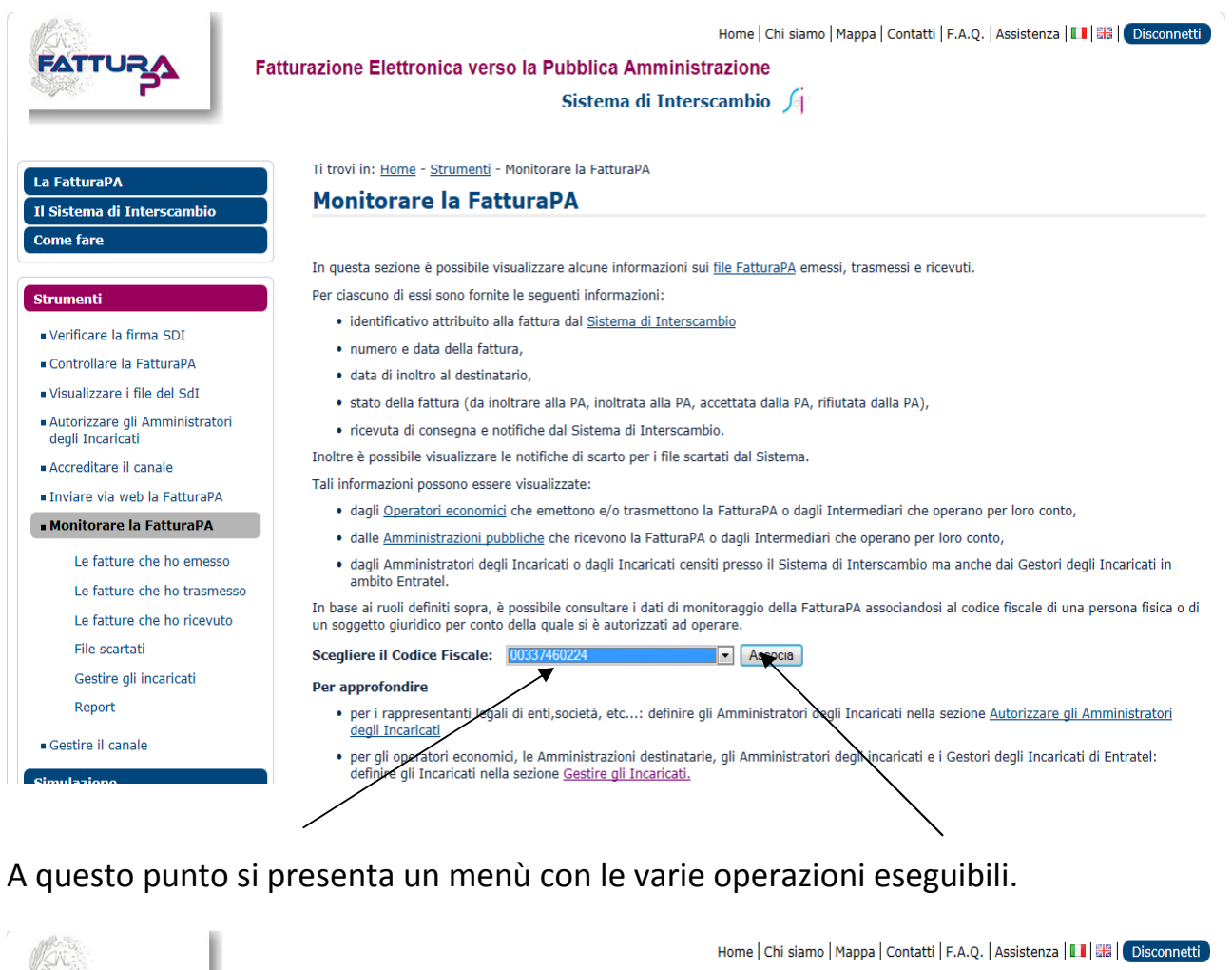

| FATTURA                                                                                                    | Fatturazione Elettronica verso la Pubblica Amministrazione<br>Sistema di Interscambio 🄏                                                                                                    |  |  |  |
|----------------------------------------------------------------------------------------------------|----------------------------------------------------------------------------------------------------|--|--|--|
| La FatturaPA<br>Il Sistema di Interscambio<br>Come fare                                                                                                    | Ti trovi in: <u>Home</u> - <u>Strumenti</u> - <u>Monitorare la FatturaPA</u> - Associa Codice Fiscale<br><b>Monitorare la FatturaPA - Associa Codice Fiscale</b><br>Cambiare il Codice Fiscale: 00337460224                                                                                                    |  |  |  |
| Strumenti<br>• Verificare la firma SDI<br>• Controllare la FatturaPA<br>• Visualizzare i file del SdI<br>• Autorizzare gli Amministratori<br>degli Incaricati<br>• Accreditare il canale<br>• Inviare via web la FatturaPA<br>• Monitorare la FatturaPA | Una volta scelto il Codice Fiscale della persona fisica o soggetto giuridico per conto della quale si vuole operare, è possibile visualizzare: <ul> <li>Le fatture che ho emesso in qualità di cedente/prestatore o di emittente,</li> <li>Le fatture che ho trasmesso in qualità di cedente/prestatore o di trasmittente,</li> <li>Le fatture che ho ricevuto in qualità di cessionario/committente o intermediario per suo conto,</li> <li>File scartati nel caso di file pervenuti al Sistema e non associabili ad alcun codice fiscale</li> <li>Report</li> </ul> Si vuole scegliere un altro Codice Fiscale? Cambiare il Codice Fiscale: 00337460224 Cambia |  |  |  |
| Le fatture che ho emesso<br>Le fatture che ho trasmesso<br>Le fatture che ho ricevuto<br>File scartati<br>Report<br>• Gestire il canale<br>Simulazione                                                                                                  |                                                                                                    |  |  |  |

Fra le varie scelte è possibile visualizzare le fatture che sono pervenute al sistema di interscambio (questa operazione può servire ad esempio per verificare la presenza di eventuali fatture che il fornitore ha spedito al sistema di interscambio nazionale, ma che non risultano presenti nel sistema di interscambio provinciale).

| FATTURA                                                                                                    | Fatturazione Elettronica verso I                                                                                                 | Home   Chi siamo   Mappa   Contatti   F.A.Q.   Assistenza   💶   🚟   Disconnetti                                                                                                    |  |  |
|----------------------------------------------------------------------------------------------------|----------------------------------------------------------------------------------------------------|----------------------------------------------------------------------------------------------------|--|--|
|                                                                                                    |                                                                                                    | Sistema di Interscambio 🄏                                                                                                    |  |  |
| La FatturaPA<br>Il Sistema di Interscambio<br>Come fare                                                                                      | Ti trovi in: <u>Home</u> - <u>Strumenti</u> - <u>Mor</u><br><b>Le fatture che ho ri</b><br>Per agevolare la ricerca delle fattur | Ti trovi in: <u>Home</u> - <u>Strumenti</u> - <u>Monitorare la FatturaPA</u> - Le fatture che ho ricevuto Le fatture che ho ricevuto Per agevolare la ricerca delle fatture ricevute compilare i campi sottostanti con i dati a disposizione (facoltativi). |  |  |
| Strumenti<br>• Verificare la firma SDI                                                                                                    | In alternativa premere il pulsante d<br>Fatture ricevute da:                                                                     | di Ricerca. 00337460224 <u>Cambia Codice Fiscale</u>                                                                                                    |  |  |
| Controllare la FatturaPA     Visualizzare i file del SdI                                                                                     | IdSdI:                                                                                                    | Identificativo univoco attribuito dal Sistema di Interscambio                                                                                                    |  |  |
| <ul> <li>Autorizzare gli Amministratori<br/>degli Incaricati</li> <li>Accreditare il canale</li> <li>Inviare via web la FatturaPA</li> </ul> | Identificativo Fiscale del cedente/prestatore:                                                                                   | Come riportato nel campo <idcodice> o nel campo<br/><codicefiscale> del blocco <cedenteprestatore> della<br/>fattura</cedenteprestatore></codicefiscale></idcodice>                                                                                         |  |  |
| Monitorare la FatturaPA     Le fatture che ho emesso     Le fatture che ho trasmesso                                                         | Identificativo Fiscale<br>dell'emittente:                                                                                        | Come riportato nel campo <1dCodice> o nel campo<br><codicefiscale> del blocco<br/><terzointermediarioosoggettoemittente> della fattura</terzointermediarioosoggettoemittente></codicefiscale>                                                               |  |  |
| ▶ <u>Le fatture che ho</u><br>ricevuto<br>File scartati<br>Report                                                                            | Identificativo Fiscale del<br>trasmittente:                                                                                      | Come riportato nel campo <idcodice> del blocco<br/><dattrasmissione> della fattura</dattrasmissione></idcodice>                                                                                                    |  |  |
| Gestire il canale Simulazione                                                                                                    | Stato della fattura                                                                                                    | Qualsiasi                                                                                                    |  |  |
| Norme e regole                                                                                                    | Data invio da:                                                                                                    | Nel formato gg/mm/aaaa                                                                                                    |  |  |

E' possibile effettuare la ricerca delle fatture con varie modalità: può essere utile la ricerca per codice fiscale del fornitore (**"Identificativo Fiscale del cedente/prestatore**") o il codice **"IdSdi**" (Identificativo univoco attribuito dal Sistema di Interscambio) comunicato dal fornitore.

## NOMINA DEGLI INCARICATI DA PARTE DELL'AMMINISTRATORE

L'Amministratore degli Incaricati può nominare gli Incaricati direttamente nell'ambiente **FatturaPA** scegliendo la funzione "Gestire gli incaricati".

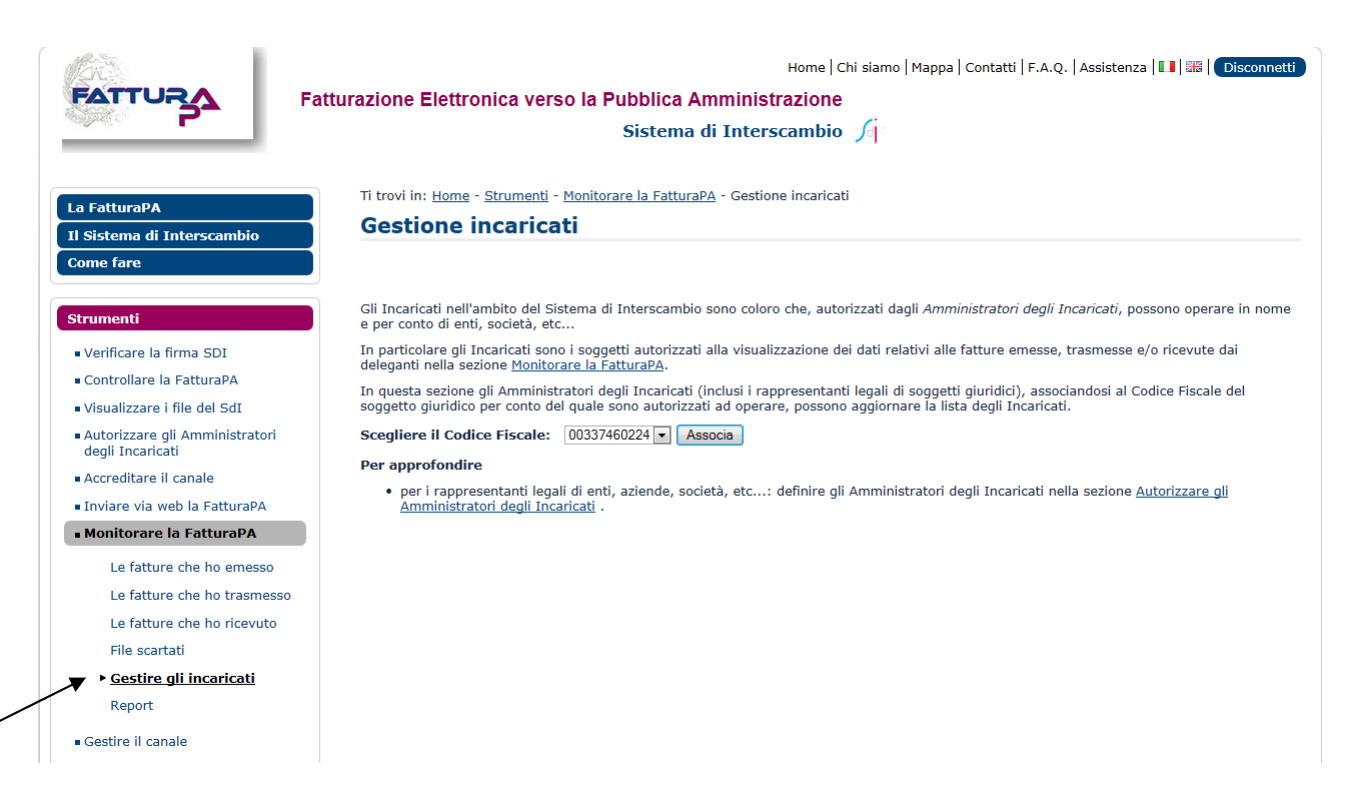

Una volta associato il codice fiscale dell'ente o della società, verrà presentato l'elenco degli Incaricati già nominati e per aggiungere nuovi Incaricati basta cliccare il tasto "Aggiungi Incaricato": si presenterà la schermata seguente nella quale si potranno indicare fino a due soggetti alla volta da nominare come Incaricati (viene chiesto il relativo codice fiscale):

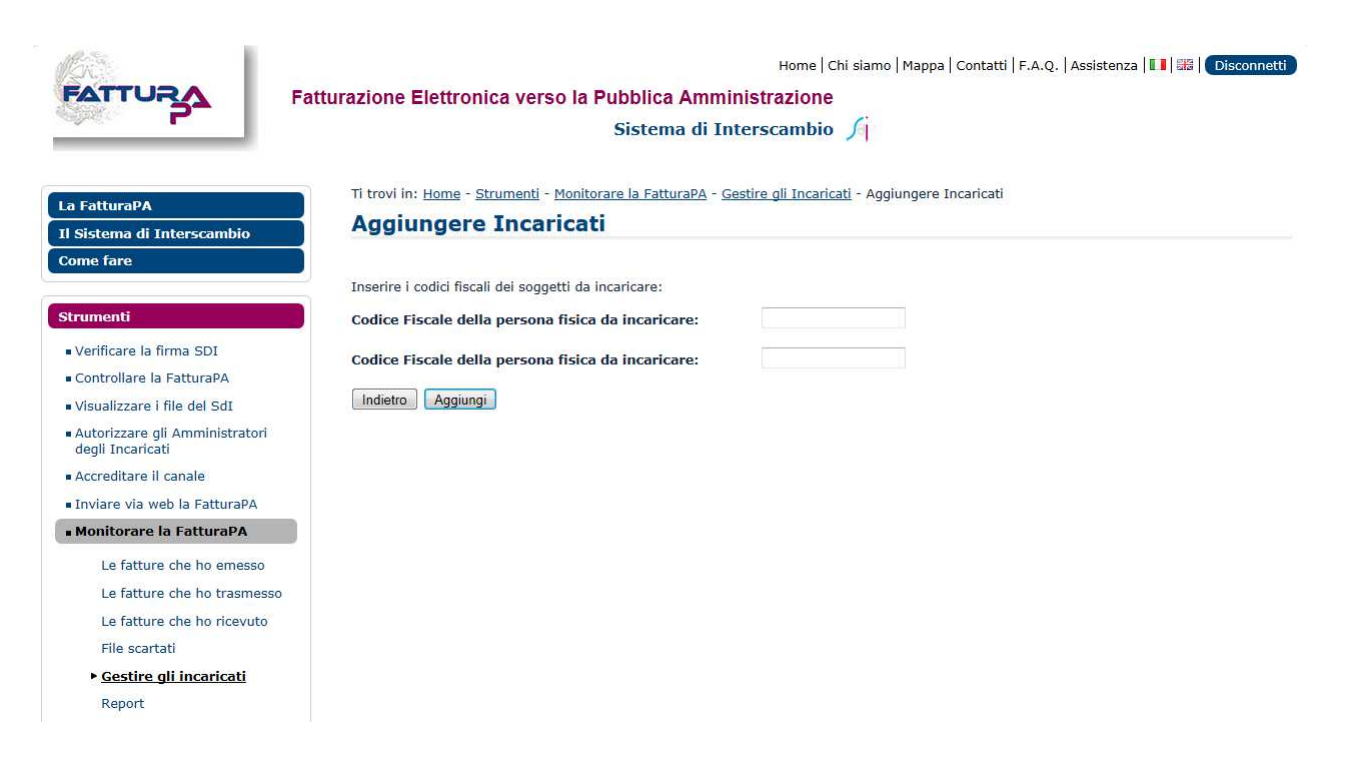